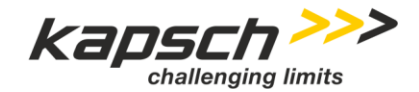

# Kapsch 6C RFID Reader System User Guide

Kapsch 6C RFID Reader System - UG

Version: 2.0

Document: UM360453-701

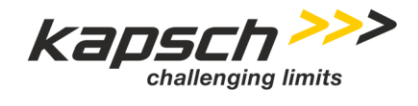

| Page 2 of 22 | Kapsch 6C RFID Reader System - UG v2.0 |
|--------------|----------------------------------------|
|              | 04/29/2024 - Released                  |

## **Document Control**

| Document Name | Kapsch 6C RFID Reader System User Guide                |
|---------------|--------------------------------------------------------|
| File Name     | 20240429_Kapsch 6C RFID Reader System User Guide _v2.0 |

## Change Notice

| Rev # | Change Reason                                                 | Quality Control                 | Technical Writer/<br>Quality Assurance | Completed      |
|-------|---------------------------------------------------------------|---------------------------------|----------------------------------------|----------------|
| 1.0   | Initial Version                                               | Marco Rossi and Jaymin<br>Patel | Carina Burns                           | 11/27/2023     |
| 2.0   | Update Section 4<br>Reading Tags to<br>software Version 1.1.2 | Marco Rossi and Jaymin<br>Patel | Carina Burns                           | April 29, 2024 |
|       |                                                               |                                 |                                        |                |
|       |                                                               |                                 |                                        |                |

Reference to the status- and version administration:

## Status:

| Draft    | the document is being processed                                                                       |
|----------|----------------------------------------------------------------------------------------------------|
| Released | the document has been checked and released, it can only be modified if the version number is updated. |
| Final    | the document is complete                                                                              |

## Versions:

| 1.0, 1.1, etc. | "Released" versions                         |
|----------------|---------------------------------------------|
| 2.0            | Accepted version with the status "Final"    |
| 2.1, 2.2, etc. | Minor revisions, supplements to version 2.0 |

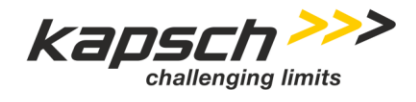

Page 3 of 22

| Reference to the da | ta classification                                                 |
|---------------------|-------------------------------------------------------------------|
| Public              | No restriction                                                    |
| Internal            | Restricted to internal and external Kapsch employees (default)    |
| Confidential        | Restricted to selected active directory and/or SharePoint groups, |
| Secret              | Restricted to selected employees, server encryption needed        |

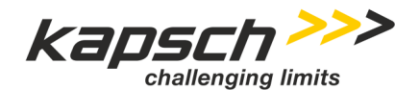

Page 4 of 22

Kapsch 6C RFID Reader System - UG v2.0 04/29/2024 04/29/2024 - Released

## **Table of Contents**

| 1                                                | Introduction                                                                                      | 6        |
|--------------------------------------------------|---------------------------------------------------------------------------------------------------|----------|
| 1.1                                              | Abbreviations                                                                                     | 6        |
|                                                  |                                                                                                   |          |
| 2                                                | Kit Contents and Component Parts                                                                  |          |
| 2.1                                              | Kit Contents                                                                                      |          |
| 22                                               | TSI 2128P LIHE Trigger Unit (Reader) Parts                                                        | 8        |
| 2.2                                              | Janam XT30 Mobile Computer Display Unit Parts                                                     | 8        |
| 2.5                                              |                                                                                                   | 0        |
| 2                                                | Kit Accomply Instructions                                                                         | 0        |
| <b>J</b>                                         | Insert Batten in TCL 2420D Trigger Unit (Deeder)                                                  | <b>9</b> |
| 3.1                                              | Observing TOL 0400D Trianger Unit (Deader)                                                        |          |
| 3.2                                              | Charging ISL 2128P Trigger Unit (Reader)                                                          |          |
| 3.3                                              | Insert Battery in Janam X130 Display Unit                                                         |          |
| 3.4                                              | Charging the Janam XT30 Display Unit                                                              |          |
| 3.5                                              | Connect Janam XT30 Display Unit to TSL 2128P Trigger Unit (Reader)                                |          |
|                                                  |                                                                                                   |          |
| 4                                                | Reading Tags                                                                                      | 18       |
|                                                  |                                                                                                   |          |
| 5                                                | Troubleshooting                                                                                   | 21       |
| 5.1                                              | Reader Disconnected                                                                               |          |
| 5.2                                              | Tag Reading Issues                                                                                |          |
| 0.2                                              |                                                                                                   |          |
|                                                  | <b>9</b>                                                                                          |          |
| LIST OF F                                        | igures                                                                                            |          |
| Figure 1                                         | 2128P UHF Trigger Unit Reader Parts                                                               | 8        |
| Figure 2                                         | Janam XT30 Display Unit Parts Front                                                               | 8        |
| Figure 3                                         | Janam XT30 Display Unit Parts Back Battery Removed                                                | 9        |
| Figure 4                                         | Trigger Unit Handle Release Slider                                                                | 10       |
| Figure 5                                         | Slide Trigger Unit Handle Off                                                                     | 10       |
| Figure 6                                         | Remove Battery Cover                                                                              | 11       |
| Figure 7                                         | Trigger Unit Battery Placement                                                                    | 11       |
| Figure 8                                         | Battery in Position                                                                               | 12       |
| Figure 9                                         | Replace Battery Door                                                                              | 12       |
| Figure 10                                        | Slide Handle Grip On Main Unit                                                                    | 13       |
| Figure 11                                        | Trigger Unit in Docking Station                                                                   | 14       |
| Figure 12                                        | Janam XT30 Display Unit Hand Strap Clip                                                           | 14       |
| Figure 13                                        | Janam XT30 Display Unit Battery Tabs                                                              | 15       |
| Figure 14                                        | Pottony Placoment                                                                                 | 15       |
|                                                  | Ballery Flacement.                                                                                |          |
| Figure 15                                        | Janam XT30 Display Unit Micro USB Port                                                            | 16       |
| Figure 15<br>Figure 16                           | Janam XT30 Display Unit Micro USB Port<br>ePop-Loq Parts                                          |          |
| Figure 15<br>Figure 16<br>Figure 17              | Janam XT30 Display Unit Micro USB Port<br>ePop-Loq Parts<br>Connect ePop-Loq                      |          |
| Figure 15<br>Figure 16<br>Figure 17<br>Figure 18 | Janam XT30 Display Unit Micro USB Port<br>ePop-Loq Parts<br>Connect ePop-Loq<br>Complete Assembly |          |

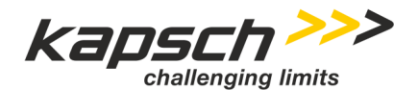

| Kapsch 6C  | RFID Reader System - UG v2.0               | Page 5 of 22 |
|------------|--------------------------------------------|--------------|
| 04/29/2024 | - Released                                 |              |
|            |                                            |              |
| Figure 20  | Kapsch 6C RFID Reader Application Launched |              |

| 0         | 1 11                                         |    |
|-----------|----------------------------------------------|----|
| Figure 21 | Agency Code Filter                           | 19 |
| Figure 22 | Reader Status LED                            | 20 |
| Figure 23 | 6C RFID Reader App Menu                      | 20 |
| Figure 24 | 6C RFID Reader App About and Settings Screen | 21 |
|           |                                              |    |

## List of Tables

| Table 1 | Abbreviations                       | 6  |
|---------|-------------------------------------|----|
| Table 2 | Reader Disconnected Troubleshooting | 22 |
| Table 3 | Tag Reading Issues Troubleshooting  | 22 |

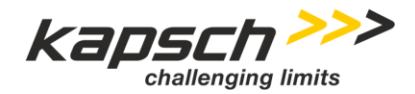

Page 6 of 22

Kapsch 6C RFID Reader System - UG v2.0 04/29/2024 04/29/2024 - Released

## 1 Introduction

This Kapsch 6C Radiofrequency Identification (RFID) Reader System User Guide provides instructions on assembling and using the reader system to read 6C tags.

## 1.1 Abbreviations

The following table contains a list of abbreviations used within this document.

| Abbreviation | Description                        |
|--------------|------------------------------------|
| AC/DC        | Alternating Current/Direct Current |
| FCC          | Federal Communications Commission  |
| RFID         | Radiofrequency Identification      |
| TSL          | Technology Solutions UK Ltd        |
| USB          | Universal Serial Bus               |

Table 1 Abbreviations

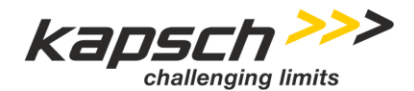

Page 7 of 22

## 2 Kit Contents and Component Parts

## 2.1 Kit Contents

The kit (Kapsch P/N: 480803070001) contains:

## Bluetooth UHF RFID Trigger Unit (Reader) (FCC Antenna) 2128P-AX1 (Kapsch P/N: 484001320000)

- > Trigger Unit (Reader) Antenna
- > Li-polymer Battery Pack EasyPack XL 3.7V
- > 2128P Bluetooth UHF RFID Reader Quick-Start Guide

## Janam XT30 Mobile Computer Display Unit (Kapsch P/N: 480803070501)

- > Janam XT30 Mobile Computer Display Unit
- > Li ion Battery 3.8V
- > AC/DC Power Adaptor Kit
- > USB Data cable
- > Janam XT30 Quick Start Guide

#### ePop-Loq Case for Janam Mobile Computer ATC-XT-01 (Kapsch P/N: 484001271001)

> ePop-Loq Case

#### Docking Cradle with Power Supply Unit and Mini USB Cable 2128-CRD-03-KIT (Kapsch P/N: 484001321000)

- > Cradle
- > Cradle Power supply with plug adaptors
- > Data cable

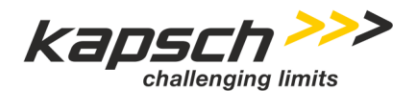

Page 8 of 22

Kapsch 6C RFID Reader System - UG v2.0 04/29/2024 04/29/2024 - Released

# (Optional) 2D Barcode Scan Engine UHF RFID Antenna

## 2.2 TSL 2128P UHF Trigger Unit (Reader) Parts

Figure 1 2128P UHF Trigger Unit Reader Parts

**Note:** This reader unit does not contain the optional 2D barcode scan engine.

## 2.3 Janam XT30 Mobile Computer Display Unit Parts

Barcode Scanner 1. 2 1 2. Camera 3 3. 3.5mm Audio Jack 4. Touch Screen Right Trigger 5. ....... 4 6. Power Key 7. Micro USB 10 5 8. Pogo Pin Connector 9. Volume Key 10. Left Trigger 9 6 3 0 8 7

Figure 2 Janam XT30 Display Unit Parts Front

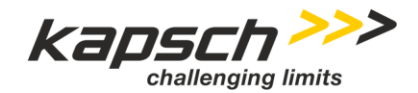

Page 9 of 22

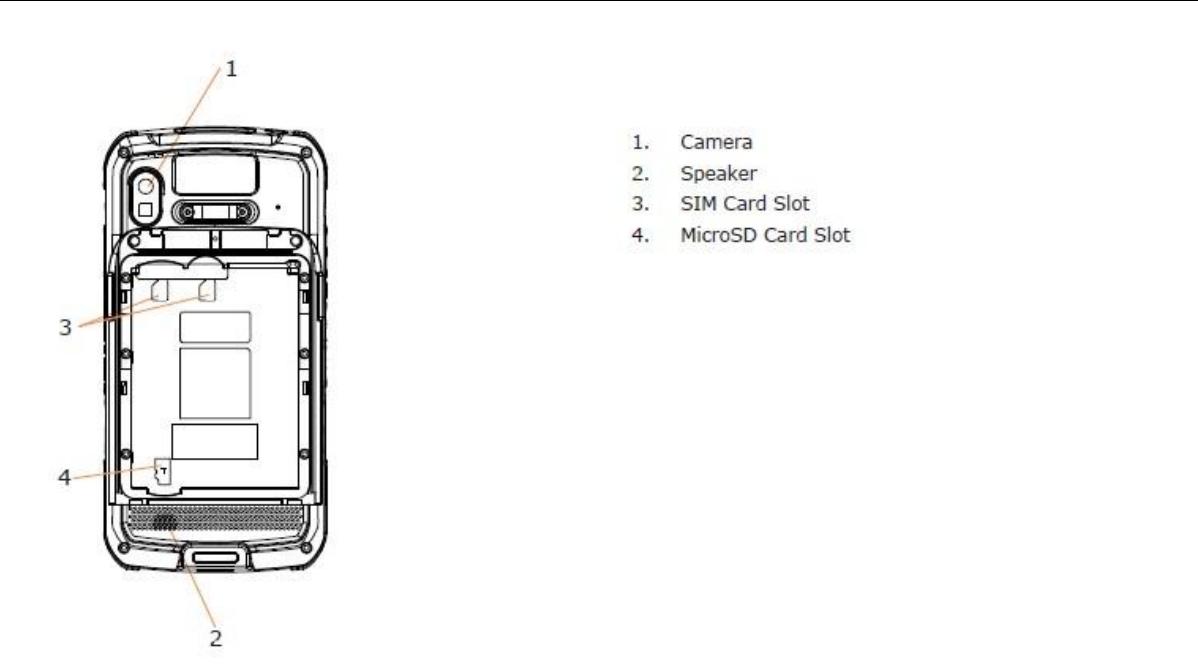

Figure 3 Janam XT30 Display Unit Parts Back Battery Removed

## 3 Kit Assembly Instructions

To assemble the RFID Reader system use the steps in the following subsections to: Insert the battery in the TSL 2128P Trigger Unit (Reader), insert the battery in the Janam XT30 Display Unit, connect the Trigger Unit and Display Unit, and charge the TSL 2128P.

## 3.1 Insert Battery in TSL 2128P Trigger Unit (Reader)

Basic Steps:

1. Remove the grip handle by pushing up on the handle release slider (Figure 4) and pushing the top of the unit forward (Figure 5).

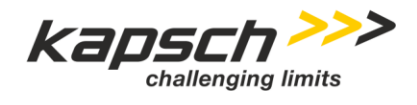

## Page 10 of 22

Kapsch 6C RFID Reader System - UG v2.0 04/29/2024 04/29/2024 - Released

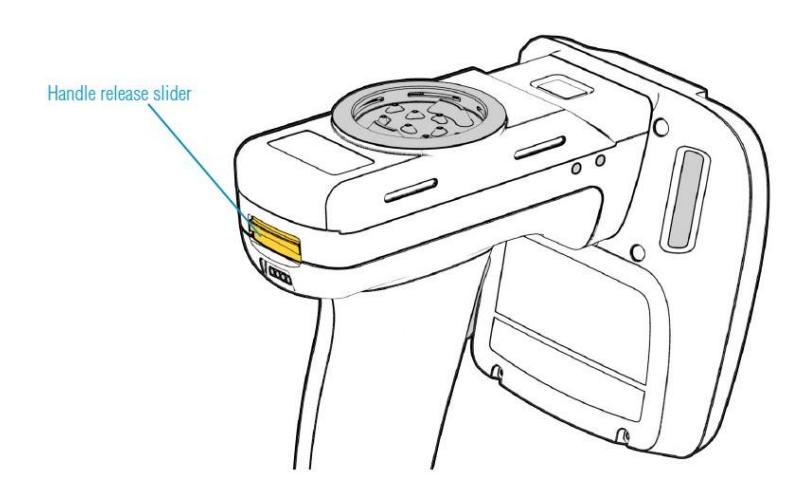

Figure 4 Trigger Unit Handle Release Slider

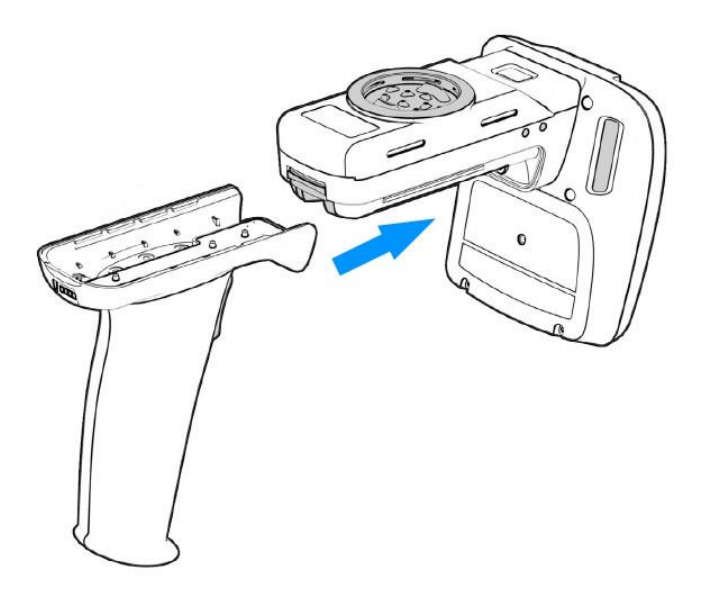

Figure 5 Slide Trigger Unit Handle Off

2. Remove the Battery Cover (Figure 6).

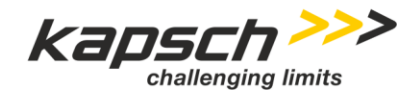

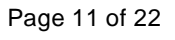

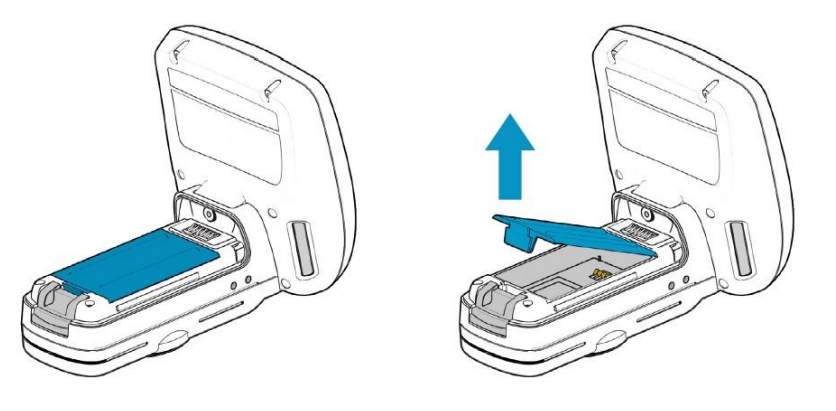

Figure 6 Remove Battery Cover

3. Place the battery contacts down into the battery compartment (Figure 7 and Figure 8).

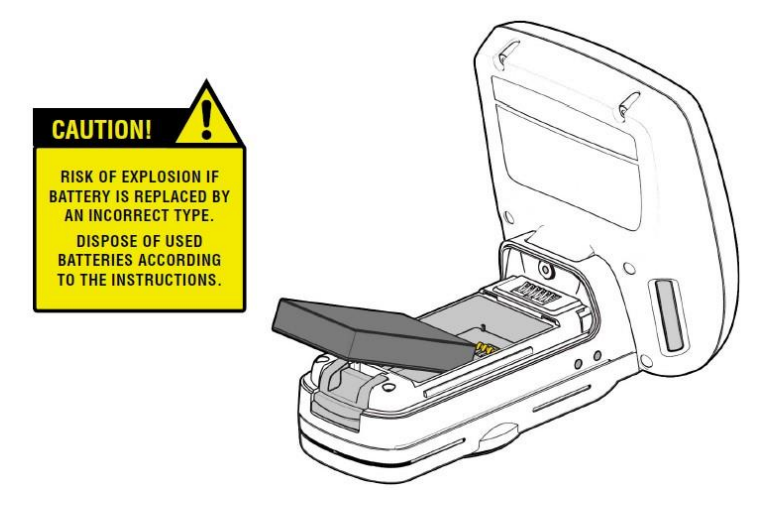

Figure 7 Trigger Unit Battery Placement

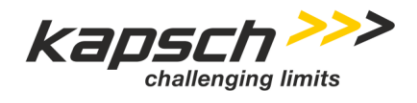

## Page 12 of 22

## Kapsch 6C RFID Reader System - UG v2.0 04/29/2024 04/29/2024 - Released

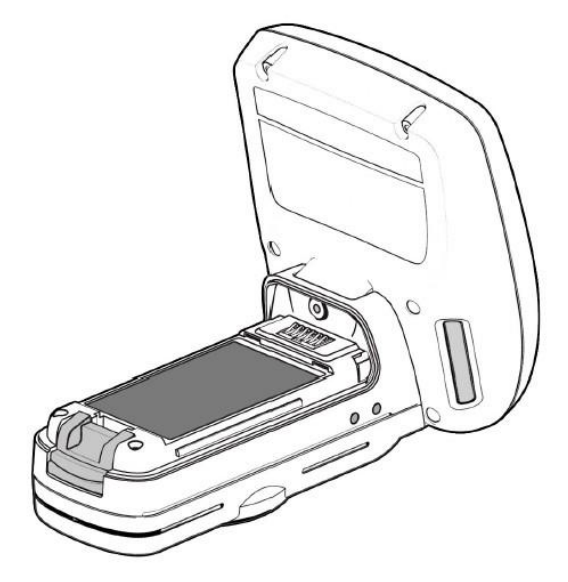

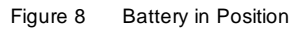

4. Replace the battery cover until it latches (Figure 9).

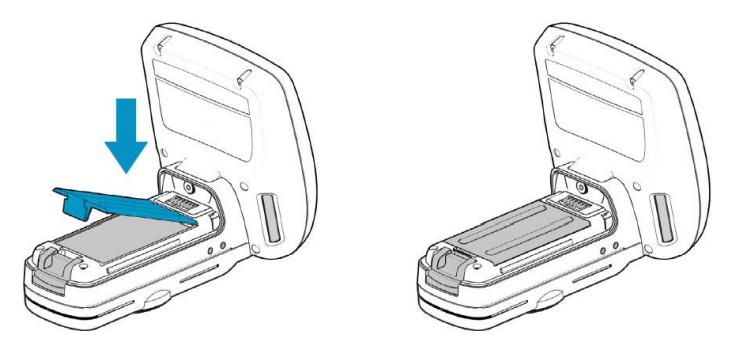

Figure 9 Replace Battery Door

5. Slide the handle grip back onto the main unit (Figure 10).

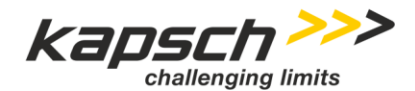

Page 13 of 22

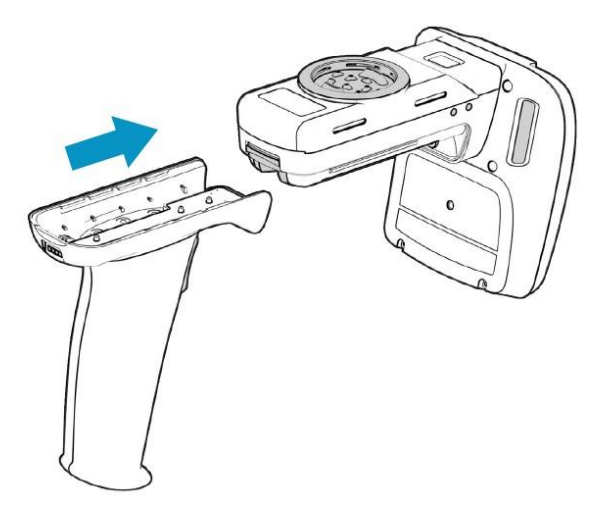

Figure 10 Slide Handle Grip On Main Unit

## 3.2 Charging TSL 2128P Trigger Unit (Reader)

The Trigger Unit should be fully charged before using the first time.

Basic Steps:

- 1. Attach the correct wall adaptor to the power unit and plug power unit into the wall.
- 2. Plug the other end of the power unit into the 5.2V socket on the docking station.
- 3. Place the Trigger Unit into the docking station (Figure 11). The indicator lights on the reader flash to show the unit is charging:
  - > Orange short single slow flash Battery charging with battery level less than 33%
  - > Orange short double flash Battery charging with battery level less than or equal to 66%
  - > Orange short triple flash Battery charging with battery level greater than 66%
  - > Orange constant The reader is fully charged

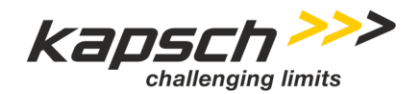

## Page 14 of 22

## Kapsch 6C RFID Reader System - UG v2.0 04/29/2024 04/29/2024 - Released

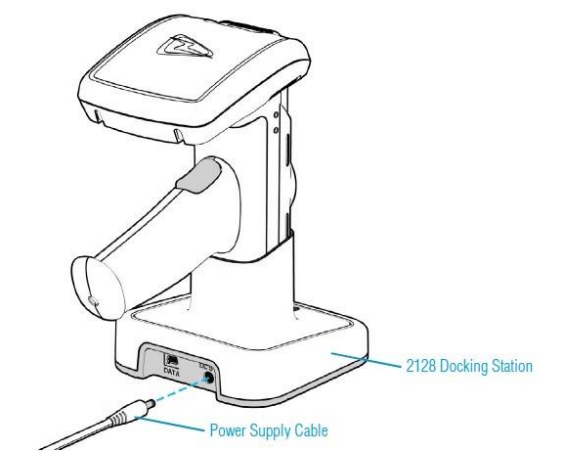

Figure 11 Trigger Unit in Docking Station

## 3.3 Insert Battery in Janam XT30 Display Unit

#### Basic Steps:

1. To access the battery compartment, remove the hand strap by pulling down the plastic clip located on the bottom of the XT30 Display Unit (Figure 12).

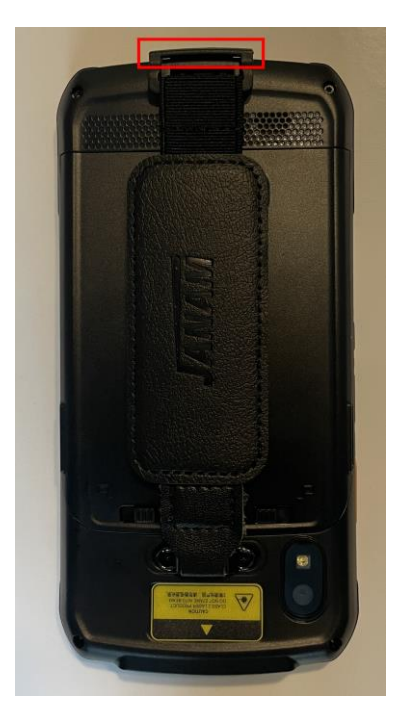

Figure 12 Janam XT30 Display Unit Hand Strap Clip

2. Move both tabs on the battery cover to the unlock position and pull the cover away from the device (Figure 13).

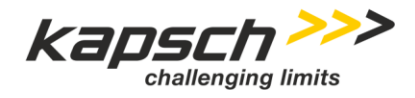

Page 15 of 22

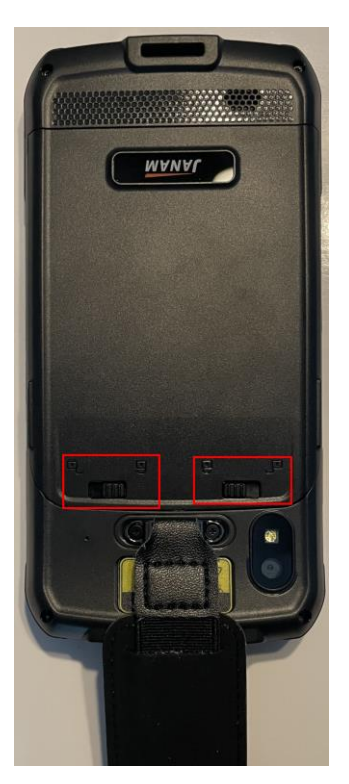

Figure 13 Janam XT30 Display Unit Battery Tabs

3. Position the battery so that the text "Insert this direction" is on the left side and snap into place (Figure 14).

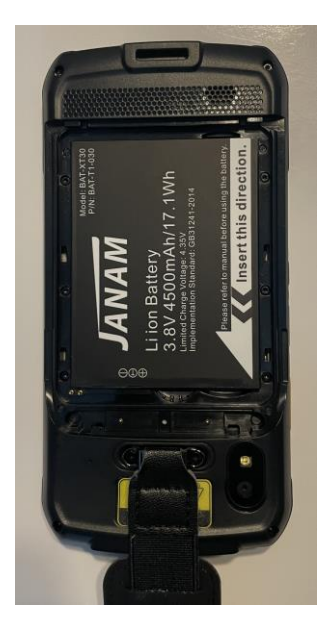

Figure 14 Battery Placement

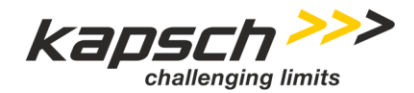

|--|

- 4. Replace the battery cover by positioning the bottom prongs first and snapping cover into place.
- 5. Move both tabs on the battery cover to the "lock" position.

## 3.4 Charging the Janam XT30 Display Unit

The Janam XT30 Display Unit will charge when connected to the Trigger Unit and placed in the docking station as described in Section 3.2. If the Janam XT30 Display Unit is not connected to the Trigger Unit it can be charged by plugging the AC/DC power adaptor provided in the kit into the micro USB port on the bottom of the device (Figure 15) and plugging the power adaptor into a power socket.

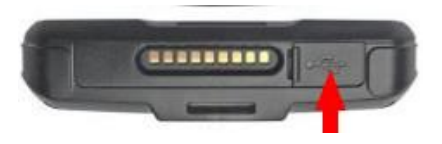

Figure 15 Janam XT30 Display Unit Micro USB Port

## 3.5 Connect Janam XT30 Display Unit to TSL 2128P Trigger Unit (Reader)

Basic Steps:

- 1. Remove the Janam XT30 Display Unit hand strap by pulling down the plastic clip located on the bottom of the XT30 Display Unit (Figure 12).
- 2. Slide the Janam XT30 Display Unit into the ePop-Loq case (Figure 16).

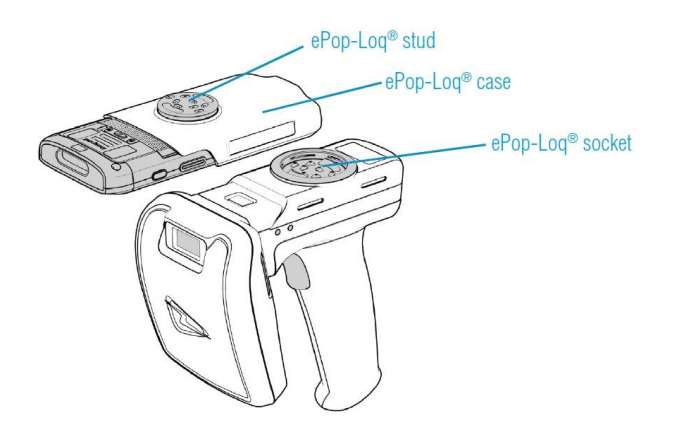

Figure 16 ePop-Loq Parts

3. Align the ePop-Loq stud with the ePop-Loq socket with the front of the Janam XT30 Display Unit pointing towards the antenna and press the two parts together until they click into place. The assembly is completed (Figure 18)

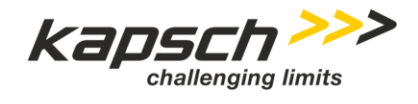

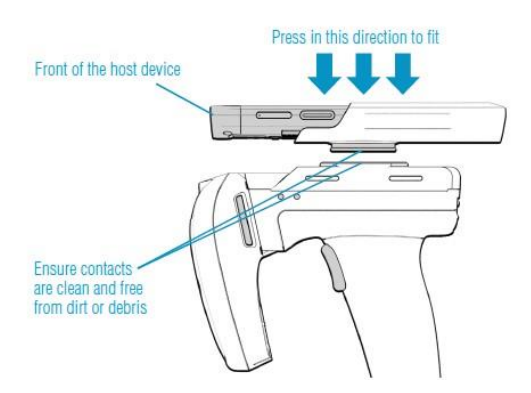

Figure 17 Connect ePop-Loq

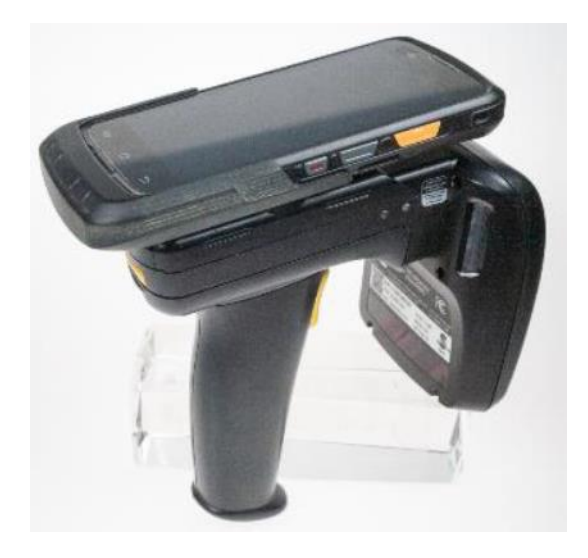

Figure 18 Complete Assembly

Page 17 of 22

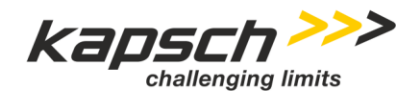

Page 18 of 22

Kapsch 6C RFID Reader System - UG v2.0 04/29/2024 04/29/2024 - Released

## 4 Reading Tags

Basic Steps:

1. After assembly is complete (see Section 3) press the power button on the Janam XT30 Display Unit. Swipe up from the bottom to unlock the Janam XT30 Display Unit. Start Kapsch App. (Figure 19).

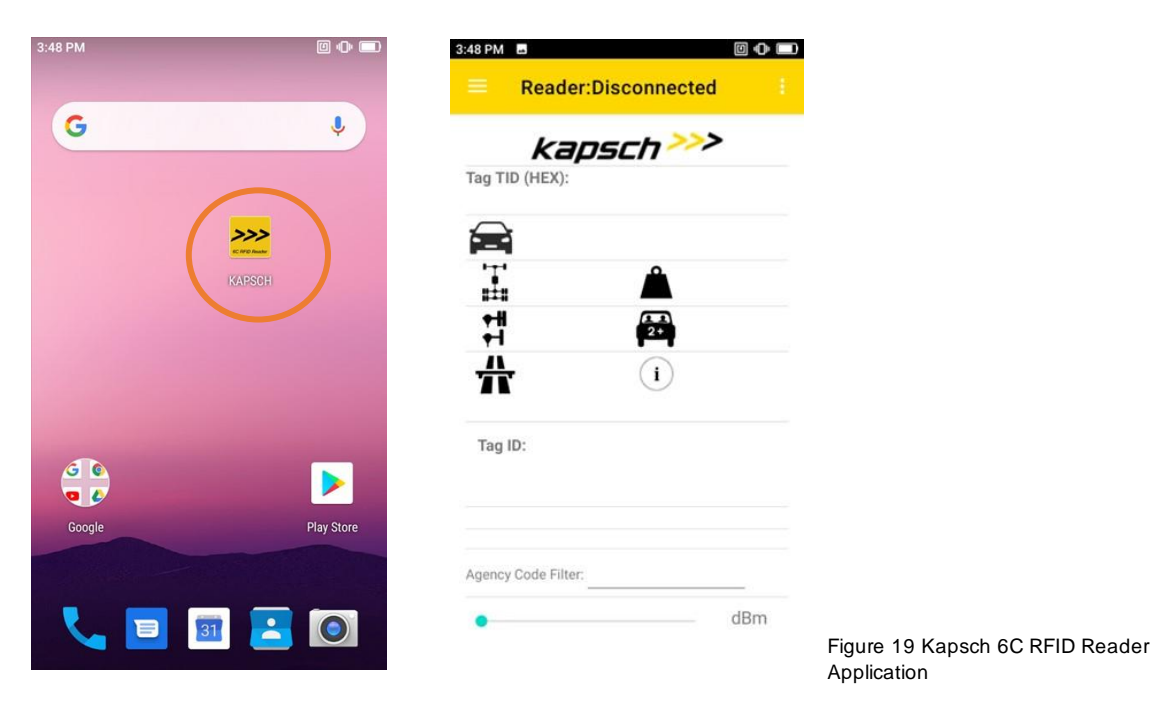

2. Press yellow trigger button, USB reader permission prompt, click OK to connect the 6C RFID Reader. Reader serial number is shown at the top of the window.

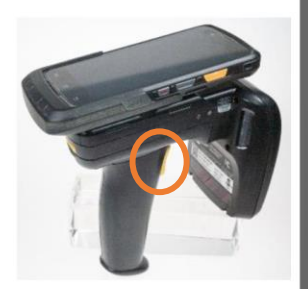

| PM a 🛛 🖗 🗖                                                                   | 3:49 PM ■ @ • ■<br>Reader:2128P-007863                                                                                                    |
|------------------------------------------------------------------------------|----------------------------------------------------------------------------------------------------|
| <b>Kapsch</b> >>><br>g TID (HEX):                                            | Kapsch >>><br>Tag TID (HEX):                                                                                                    |
| CRFID Reader<br>Allow 6C RFID Reader to access<br>2128P-007863?<br>CANCEL OK | Image Constraints of the second second seco |
| ency Code Filter:                                                            | Agency Code Filter:                                                                                                    |

Figure 20 Kapsch 6C RFID Reader Application Launched

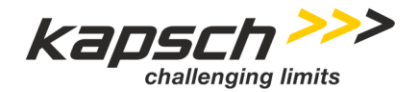

Page 19 of 22

Kapsch 6C RFID Reader System - UG v2.0 04/29/2024 - Released

3.

Point the reader at a 6C tag and press the trigger. The following tag data is displayed in the application (Figure 211):

|                                             | 3:50 PM                                              | 00                     | D                                              |
|---------------------------------------------|------------------------------------------------------|------------------------|------------------------------------------------|
|                                             | E Reader:2128P-007863                                |                        |                                                |
|                                             | kapsc                                                | <i>ה &gt;&gt;&gt;</i>  |                                                |
|                                             | Tag TID (HEX):<br>E280110C20007ACB81                 | E00AEC                 |                                                |
| Vehicle Type                                | Automobile                                           |                        |                                                |
| Vehicle number of Axles                     | 2 axles                                              | ≤ 7,000 lbs            | Vehicle Weight                                 |
| Vehicle number Rear Tires                   | <ul> <li>✦I Single rear</li> <li>✦I tires</li> </ul> | Single Mode            | Vehicle HOV Declaration                        |
| Agency Abbreviation                         | Kapsch                                               | (i) 6C TOC Ver.<br>3.1 | 6C Coalition 6C AVI Standard                   |
|                                             | 126                                                  |                        |                                                |
|                                             | Tag ID:                                              |                        |                                                |
|                                             | 00000                                                | 01250 Trans            | ponder serial number for this agency           |
| Agency Specific Use: 000000000000 13 bits u |                                                      |                        | ts used by agency for internal control         |
|                                             | Agency Code Filter:                                  | Enter the a            | gency code to reader tags from specific agency |
|                                             |                                                      | 17 dBm                 | Slide to change RF power                       |

Figure 21 Read tag data

**Note**: If it is required to read 6C tags issued by a specific Agency, ensure the Agency ID is entered into the Agency Code Filter section at the bottom of the app prior to reading tags. Touch the Agency Code Filter field and fill in the Agency ID (**Error! Reference source not found.**).

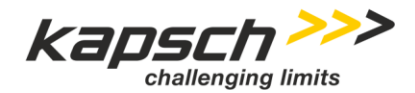

| Page 20 of 22 | Kapsch 6C RFID Reader System - UG v2.0 |
|---------------|----------------------------------------|
|               | 04/29/2024 04/29/2024 - Released       |

- 4. If the display unit goes to power save (screen off) mode, press the yellow trigger button, USB reader permission prompt, click OK to connect the 6C RFID Reader
- 5. If you need to exit the Kapsch 6C RFID reader app, click the Home button, the reader is sent to sleep mode and the status LED blue light turns off.

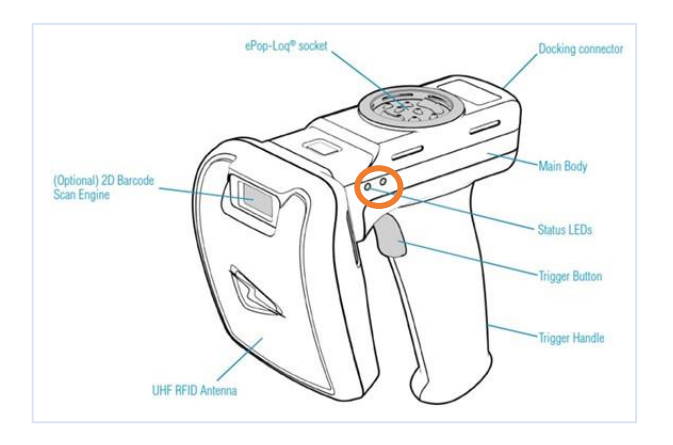

**Note:** When yellow trigger button does not connect the Reader to the app, perform one of the followings:

- 1) Put the unit back on the docking station;
- Unplug XT-30 from ePop-Log and plug back to connect;

Either step will reset the reader.

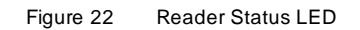

6. To view information about the Kapsch 6C RFID Reader app, including app version, battery level of trigger unit and screen, link to download the manual, and license information, select the **Men** icon, select **About** in the menu (Figure 23). The About screen is displayed (Figure 24). The settings menu can be used to setup the default RF power. It is recommend to select the Reader Sleep option when in power save mode (Figure 24).

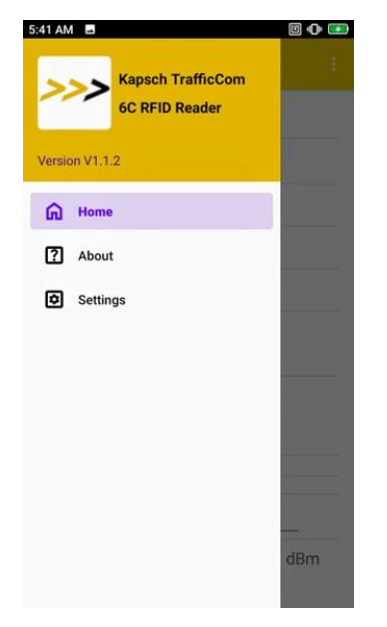

Figure 23 6C RFID Reader App Menu

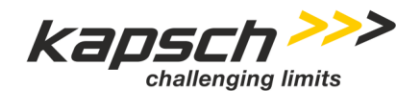

Kapsch 6C RFID Reader System - UG v2.0 Page 21 of 22 04/29/2024 - Released 5:28 AM 5:28 AM Settings About Read Transponders RF emitted power in dBm [10 - 27] kapsch >>> 17 Kapsch TrafficCom **USB** Reader Sleep  $\checkmark$ 6C RFID Reader Version V1.1.2 Software Complies with the 6C TOC Ver 3.2 (12/13/19) Trigger Unit Battery: Screen Battery:100.0 % Manual www.ktcsales.net/components\_links Licensed from Kapsch TrafficCom www.kapsch.net ktc.na@kapsch.net © 2023 Kapsch TrafficCom. All rights reserved.

Figure 24 6C RFID Reader App About and Settings Screen

## 5 Troubleshooting

Use the following subsections to troubleshoot issues encountered with the RFID Reader System.

## 5.1 Reader Disconnected

| Possible Issue                                                                 | Solution                                                                                                    |
|--------------------------------------------------------------------------------|----------------------------------------------------------------------------------------------------|
| Janam XT30 Display Unit might not be pushed all the way into the ePop-Loq case | Push the Janam XT30 Display Unit fully into the ePop-Loq case                                                      |
| Reader status blue LED on while not connect to XT30                            | <ol> <li>Put the reader back to docking station or</li> <li>Unplug XT-30 from ePop-Log and plug it back</li> </ol> |
| Connections on Janam XT30 Display Unit or ePop-Loq case are dirty or damaged   | Inspect and clean connection points                                                                                |
| Reader not turned on                                                           | Press yellow trigger to turn on                                                                                    |

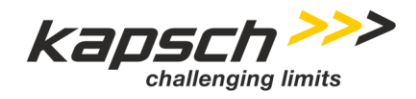

Page 22 of 22

Kapsch 6C RFID Reader System - UG v2.0 04/29/2024 04/29/2024 - Released

| Possible Issue     | Solution                            |
|--------------------|-------------------------------------|
| Lost Communication | Restart Janam XT30 Display Unit     |
| Reader battery low | Charge reader using docking station |

 Table 2
 Reader Disconnected Troubleshooting

## 5.2 Tag Reading Issues

| Possible Issue              | Solution                                                                                                    |
|-----------------------------|----------------------------------------------------------------------------------------------------|
| Tag not being read          | From the Settings page adjust the RF power level<br>slider to a higher level.<br>Ensure Trigger unit is connected.               |
| Not reading the correct tag | From the Settings page adjust the RF power level slider to a lower level and ensure that other tags are away from reading areas. |
| Invalid Agency! error       | Ensure that the Agency Code Filter is empty or is set correctly.                                                                 |

 Table 3
 Tag Reading Issues Troubleshooting

- END OF DOCUMENT -